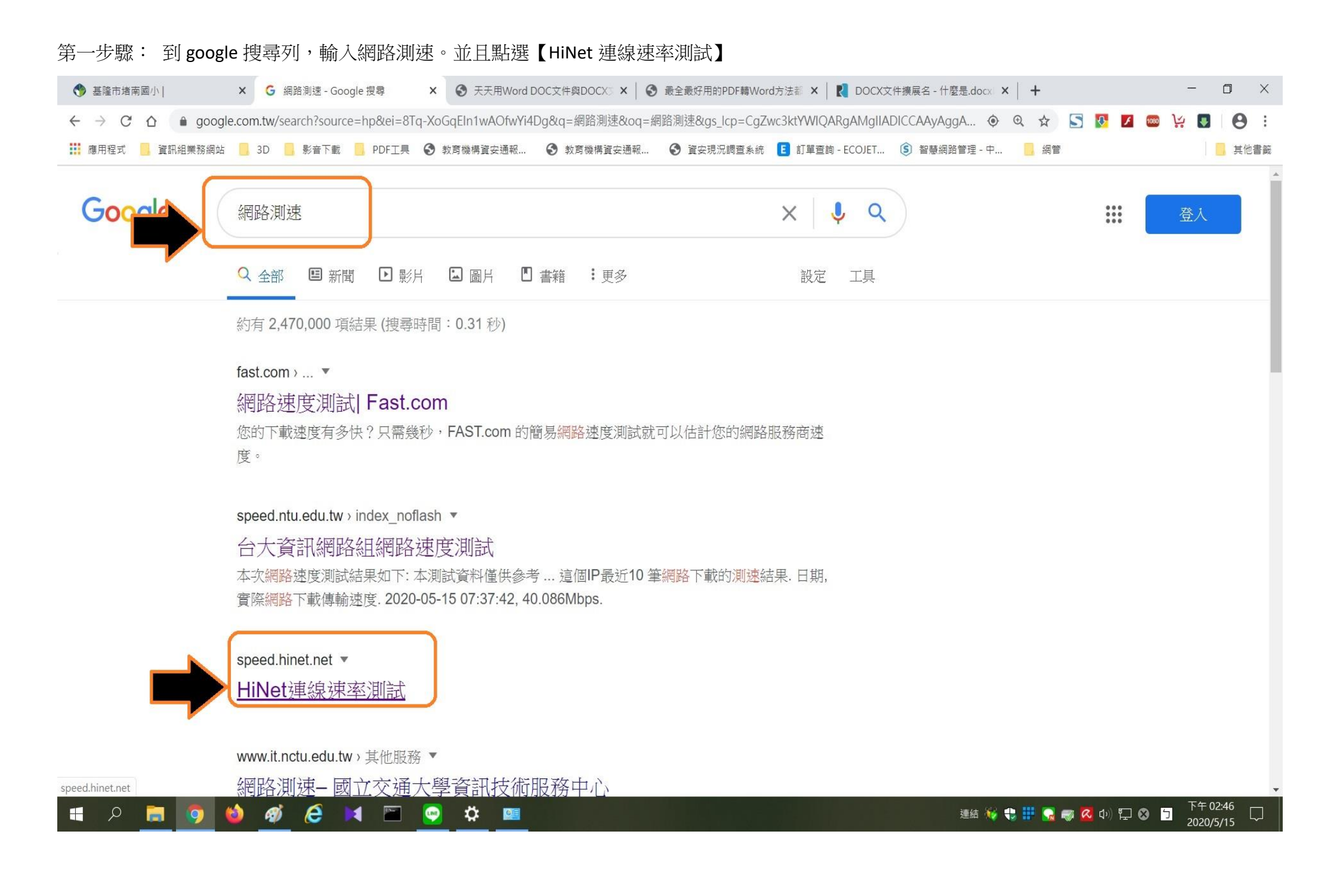

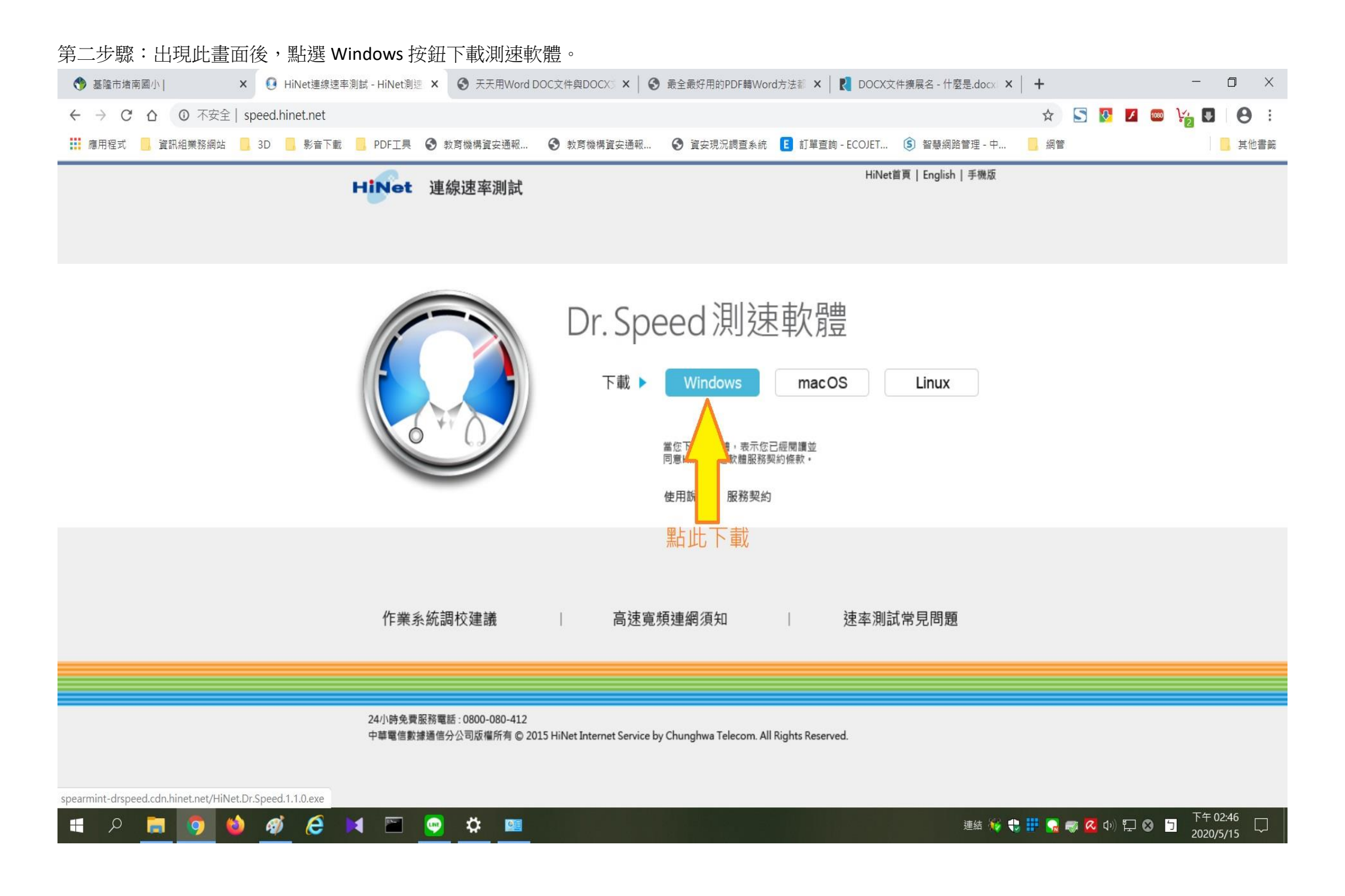

| ↓                                       |                                                                                                    | - 0                                     | ×   |
|-----------------------------------------|----------------------------------------------------------------------------------------------------|-----------------------------------------|-----|
| ★ ● ● ● ● ● ● ● ● ● ● ● ● ● ● ● ● ● ● ● | (契到) ● ● ● ● ● ● ● ● ● ● ● ● ● ● ● ● ● ● ● ● ● ● ● ● ● ● ● ● ● ● ● ● ● ● ● ● ● ● ● ● ● ● ● ● ● ● ● ● ● ● ● ● ● ● ● ● ● ● ● ● ● ● ● ● ● ● ● ● ● ● ● ● ● ● ● ● ● ● ● ● ● ● ● ● ● ● ● ● ● ● ● ● ● ● ● ● ● ● ● ● ● ● ● ● ● ● ● ● ● ● ● ● ● ● ● ● ● ● ● ● ● ● ● ● ● ● ● ● ● ● ● ● ● ● <td< th=""><th></th><th></th></td<> |                                         |     |
| 剪貼簿                                     | 組合管理 新增 開啟 選取                                                                                                    |                                         |     |
| ← → ◇ ↑ 🖊 > 本機 > Win7 (C:) > 使          | :用者 ◇ ASUS ◇ 下載 ◇                                                                                                    | ✓ ひ 、○ 授尋下載                             |     |
|                                         | ◇ 今天 (3)                                                                                                    |                                         | ^   |
| ▶ 快速存取                                  |                                                                                                    |                                         |     |
| 🔜 桌面                                    | ★ 同木唯祕的 6/4582.CrdOwnload                                                                                                    | 修改日期: 2020/5/15 下午 02:52<br>大小: 3.80 MB |     |
| Catch!                                  | ★                                                                                                    |                                         |     |
| 圖 文件                                    | ★ 茶長等回学校本世际性狭身IF值=近的頁1090313<br>作者: USER                                                                                                    | 1◎改日朔:2020/5/15 上午 08:23<br>大小: 864 KB  |     |
| ▶ 下載                                    | * opera autoundate                                                                                                    | 修取日期·2020/5/15 上午 08·26                 |     |
| ▶ 圖片                                    |                                                                                                    | ◎ (人口初), 2020(3) (3 上) 00.20            |     |
| 📙 108社會5下學習單WORD檔                       | ~ 昨天 (3)                                                                                                    |                                         |     |
| 知銘傳國中辦理109年度環境教育相關研習                    | 活 ····································                                                                                                    |                                         |     |
| ▲ 社會、綜合 光碟                              | X 20190420_ 至陸印中小學1004年如如数位化學校数重列表 (1)                                                                                                    | 1◎以日朔:2020/5/14 P+ 02:27<br>大小: 55.4 KB |     |
| 2 資訊組業務                                 | Account ist                                                                                                    | 修改日期·2020/5/14 上午 08:47                 |     |
| OneDrive                                | ≚a,                                                                                                    | 大小: 168 個位元組                            |     |
| 🤜 本機                                    | Device_20200514084654                                                                                                    | 修改日期: 2020/5/14 上午 08:45                |     |
| <b>3</b> D 物件                           | × <u>a,</u>                                                                                                    | 大小: 80 個位元組                             |     |
| ➡ 下載                                    | 🗸 🗸 這星期初 (1)                                                                                                    |                                         |     |
| □ 文件                                    | HiNet.Dr.Speed.1.1.0                                                                                                    | 修改日期: 2020/5/11 下午 12:57                |     |
| ▶ 音樂                                    |                                                                                                    | 大小: 3.80 MB                             |     |
| 🔜 桌面                                    | 1. 加(3)                                                                                                    |                                         |     |
| ■ BA 按兩下 · 執行此                          | 程式 Switch 20200508135848                                                                                                    | 修改日期·2020/5/8 下午 01·57                  |     |
| ₩ 影片                                    |                                                                                                    | ☆(15),225(5)(3)(3)(3)<br>大小:825 個位元組    |     |
| 🐛 Win7 (C:)                             | □=                                                                                                    | 修改日期: 2020/5/8 下午 12:48                 |     |
| 🥪 Data (D:)                             | 作者: SpencerZhang(TP-張升達)                                                                                                    | 大小: <b>19.7 KB</b>                      |     |
| / / / / / / / / / / / / / / / / / / /   | ₩ 線上教學調查表五乙                                                                                                    | 修改日期: 2020/5/7 下午 02:08                 |     |
|                                         | ▲■ 作者: kledu199                                                                                                    | 大小: <b>12.6 KB</b>                      |     |
| 🍪 Catch!                                | 輔導團到校                                                                                                    | 修改日期: 2020/5/7 上午 11:16                 |     |
| 152 個項目                                 | ₩三 作者: user                                                                                                    | 大小: <b>14.4 KB</b>                      |     |
|                                         |                                                                                                    |                                         |     |
|                                         |                                                                                                    | 連結 🚺 😯 🖬 🔂 🖓 🖵 🏳 2020/5/15              | 5 4 |

## 第三步驟:請到下載資料夾,點按兩下執行此程式【HiNet.Dr.Speed.1.1.0】

## 第四步驟:開啟軟體後,點選同意,開始測速

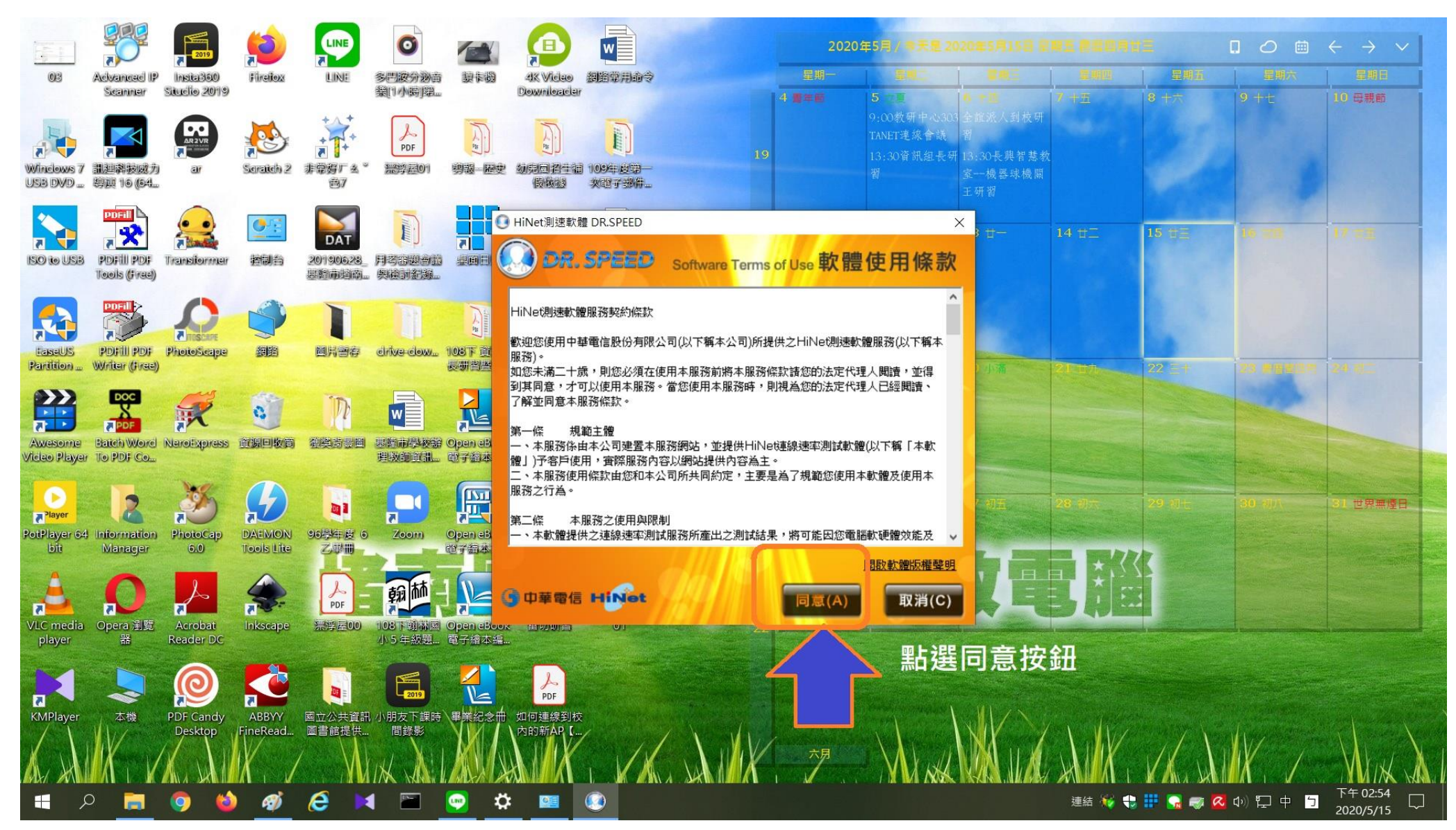

## 第五步驟:測速完成畫面

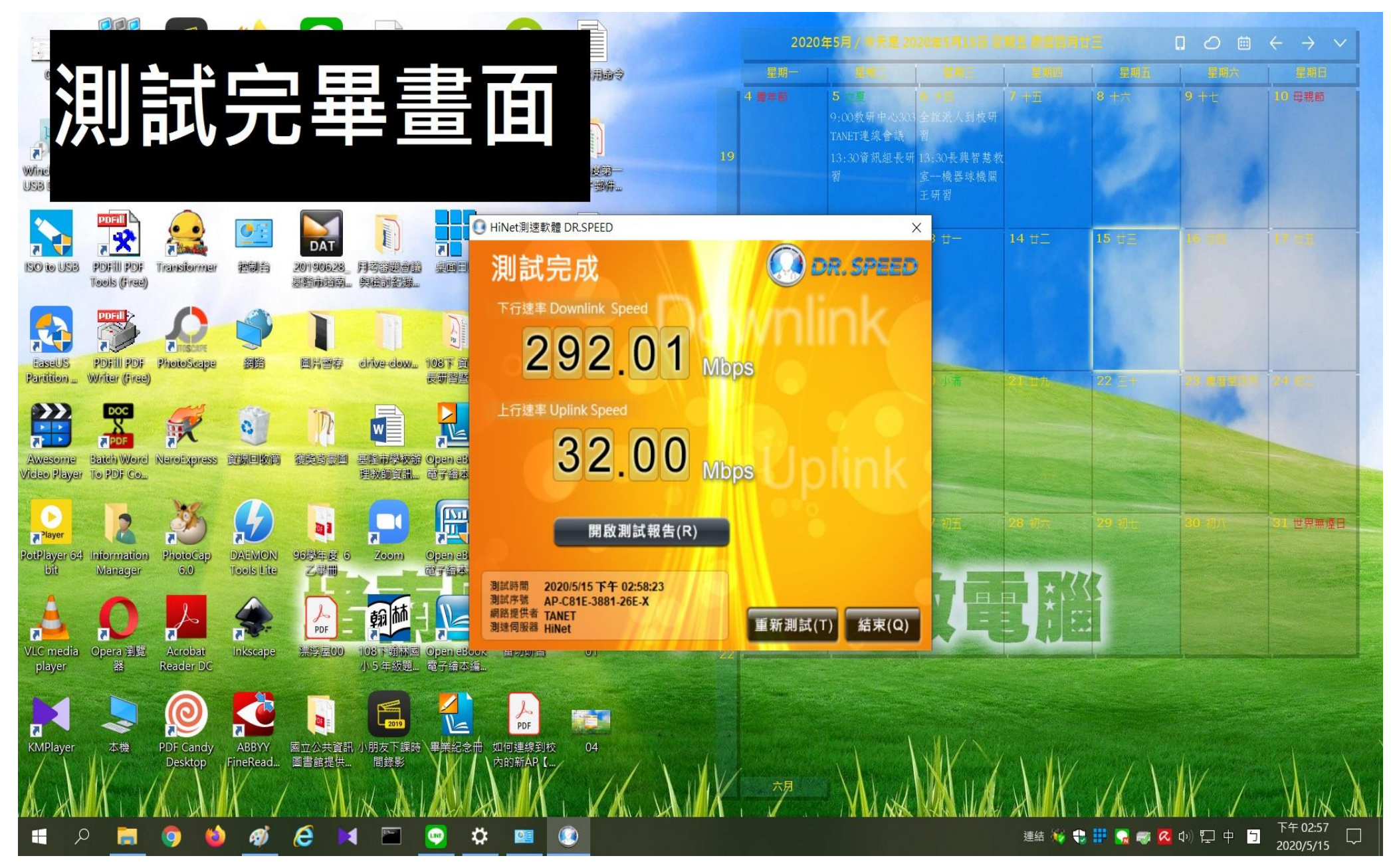